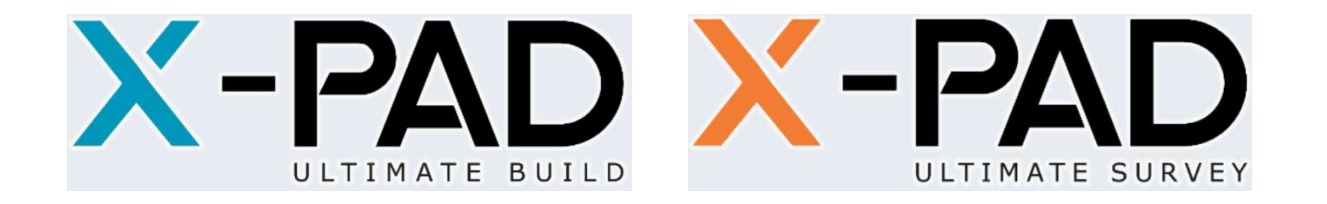

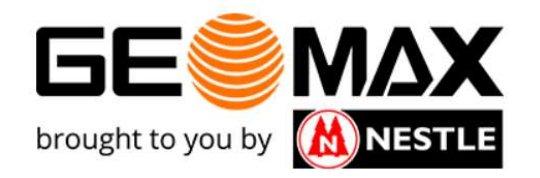

# Anleitung X-PAD Ultimate – Punktdarstellung nach dxf-Export

Diese Anleitung erklärt Ihnen, wie die exportierten Punkte einer dxf-Datei in einer CAD-Anwendung dargestellt werden.

Diese Anleitung ist für X-PAD Ultimate Build als auch Survey anwendbar!

Gottlieb Nestle GmbH Freudenstädter Straße 37-44 | D-72280 Dornstetten Tel. +49 (0)7443 96 37-0 | Fax +49 (0)7443 96 37-50

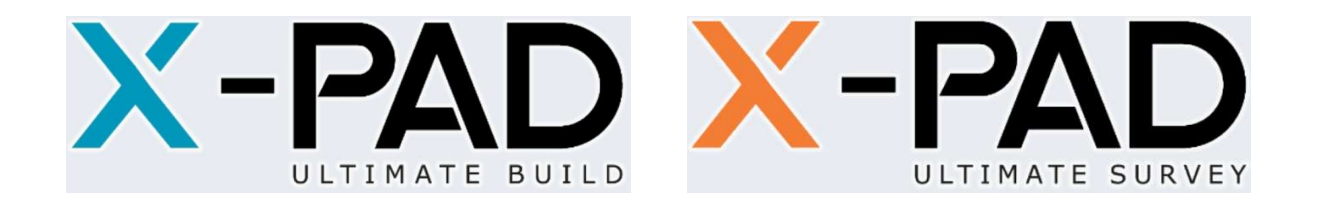

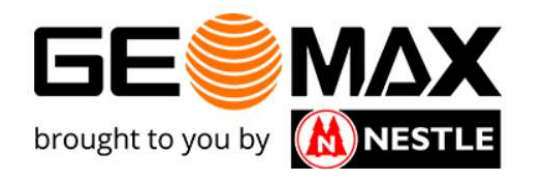

Das Aufmaß kann über die Export Funktionen u.a. als dxf-Datei exportiert werden. Je nach Auswahl der Schieberegler werden insbesondere die Punkte auf verschiedene Art dargestellt.

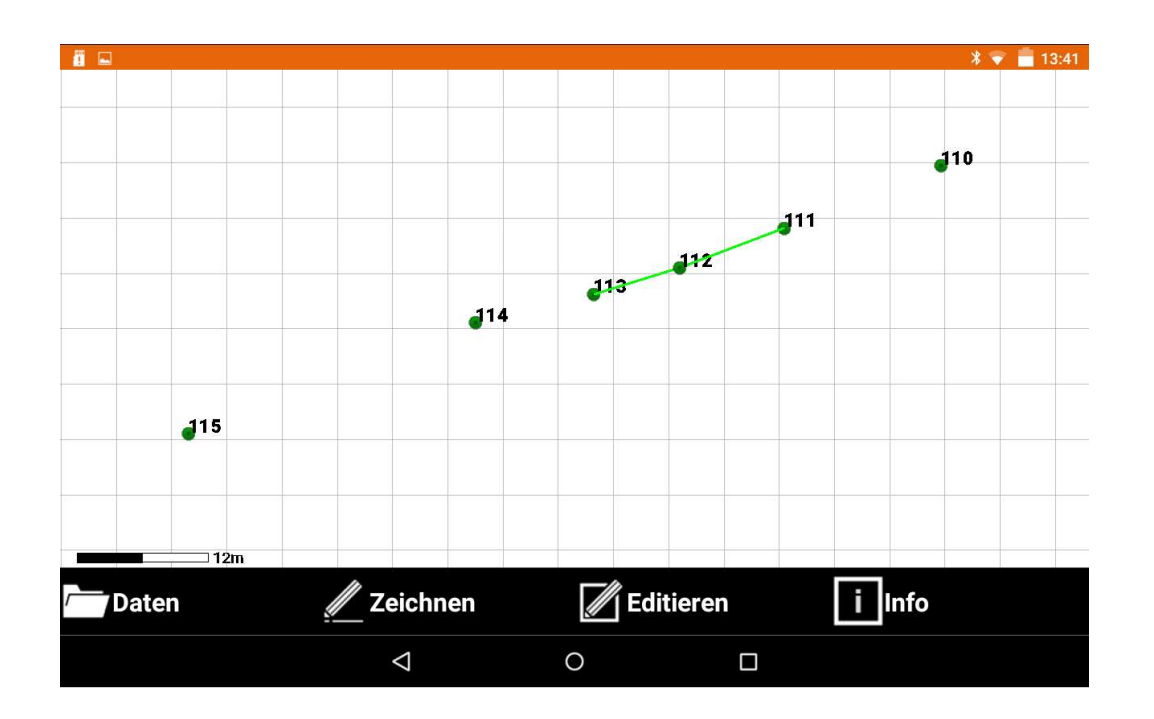

Gottlieb Nestle GmbH Freudenstädter Straße 37-44 | D-72280 Dornstetten Tel. +49 (0)7443 96 37-0 | Fax +49 (0)7443 96 37-50

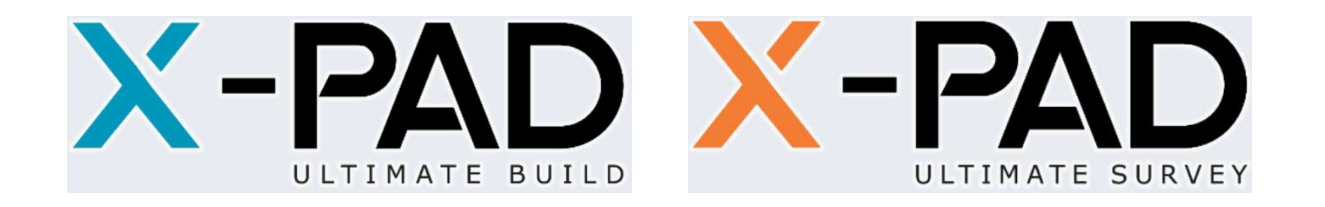

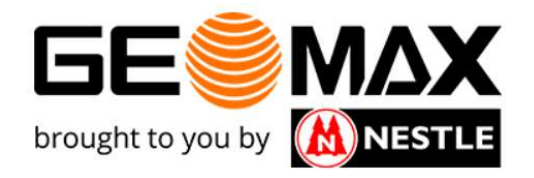

()

## Beim Export einer dxf-Datei haben Sie unter der Rubrik "Export Punkte" die folgenden 5 Möglichkeiten:

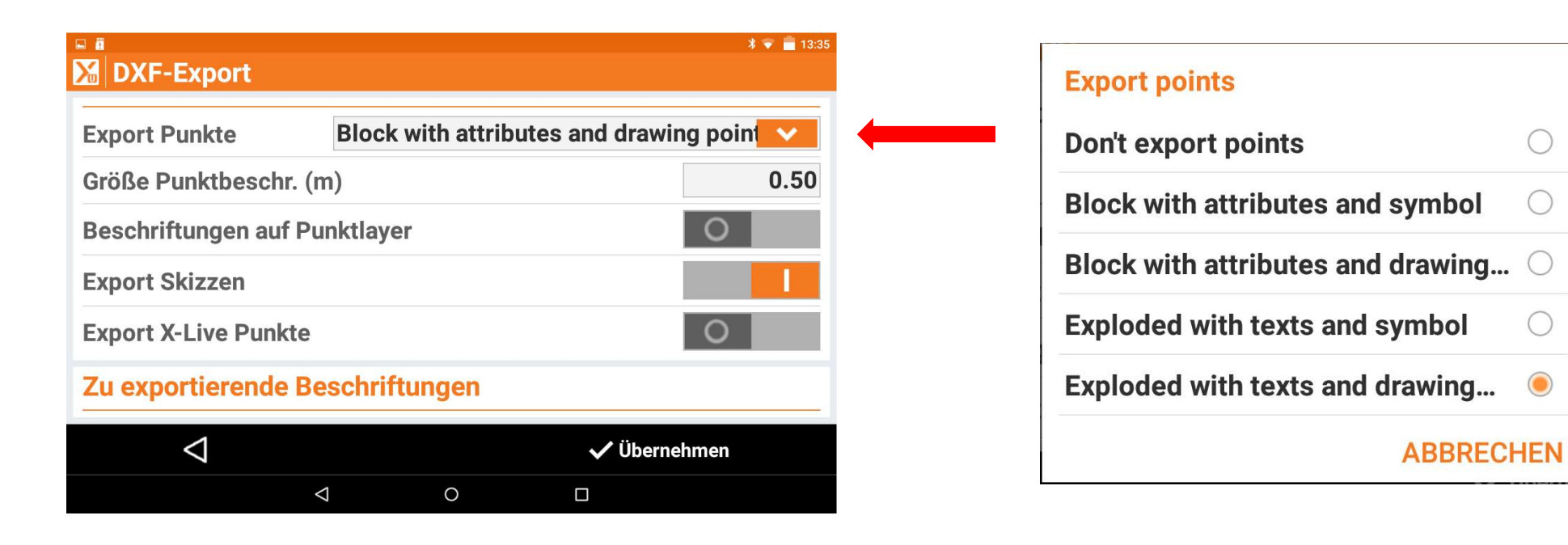

**Gottlieb Nestle GmbH** Freudenstädter Straße 37-44 | D-72280 Dornstetten Tel. +49 (0)7443 96 37-0 | Fax +49 (0)7443 96 37-50

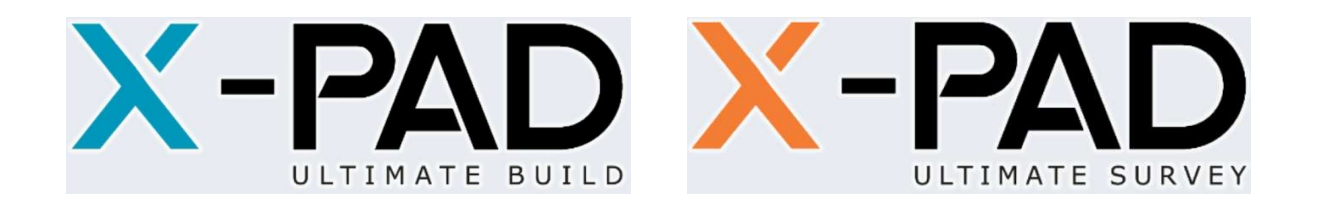

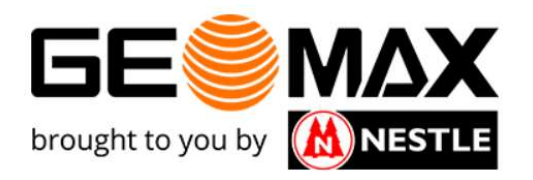

Wir gehen im Folgenden davon aus, dass wir alle Attribute später im CAD sehen wollen! Dazu ist es zwingend notwendig, die folgenden Schieberegler zu aktivieren:

| DXF-Export        |          |          |       | ∦ 💎 🛑 13:35 |
|-------------------|----------|----------|-------|-------------|
| Export X-Live Pun | kte      |          |       | 0           |
| Zu exportierend   | e Beschr | iftungen |       |             |
| Punktname         |          |          |       |             |
| Punkthöhe         |          |          |       |             |
| Punktcode         |          |          |       |             |
| Punktbeschreibur  | ng       |          |       | 1           |
| $\triangleleft$   |          |          | 🗸 Übe | rnehmen     |
|                   | Δ        | 0        |       |             |

Entsprechend kann hier gesteuert werden, ob man gewisse Informationen im CAD nicht sehen will.

Gottlieb Nestle GmbH Freudenstädter Straße 37-44 | D-72280 Dornstetten Tel. +49 (0)7443 96 37-0 | Fax +49 (0)7443 96 37-50

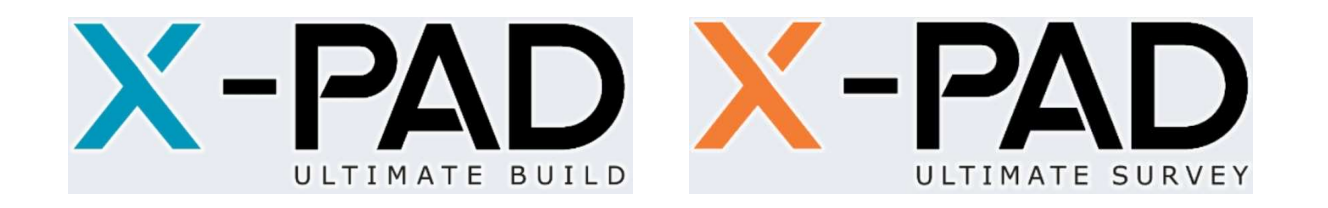

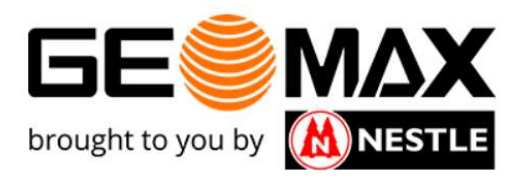

# X-PAD: Don't export points

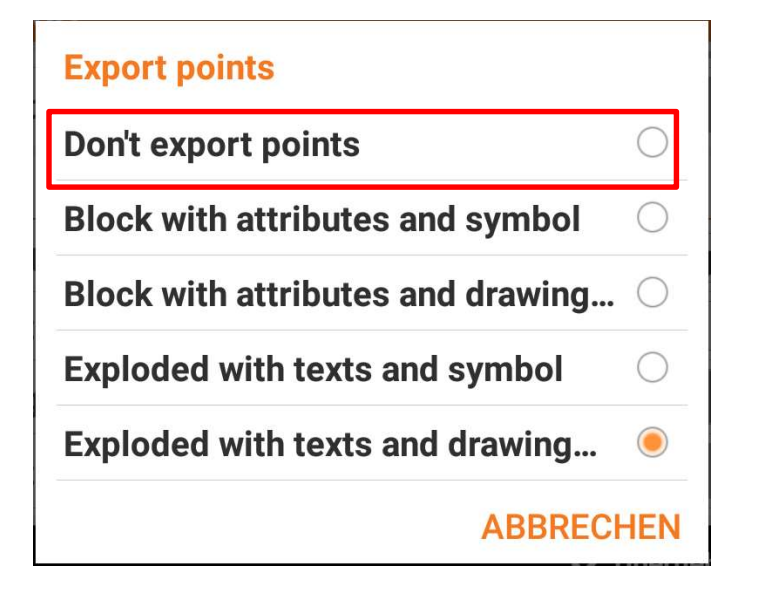

# Darstellung im CAD

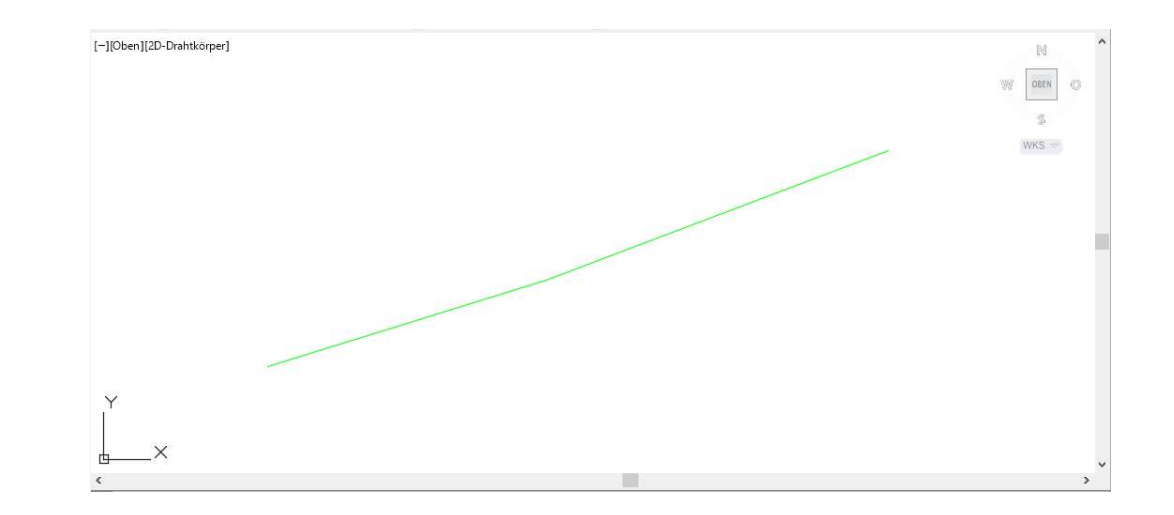

## Es wird nur die Liniengrafik angezeigt. Punkte sind nicht vorhanden!

Gottlieb Nestle GmbH Freudenstädter Straße 37-44 | D-72280 Dornstetten Tel. +49 (0)7443 96 37-0 | Fax +49 (0)7443 96 37-50

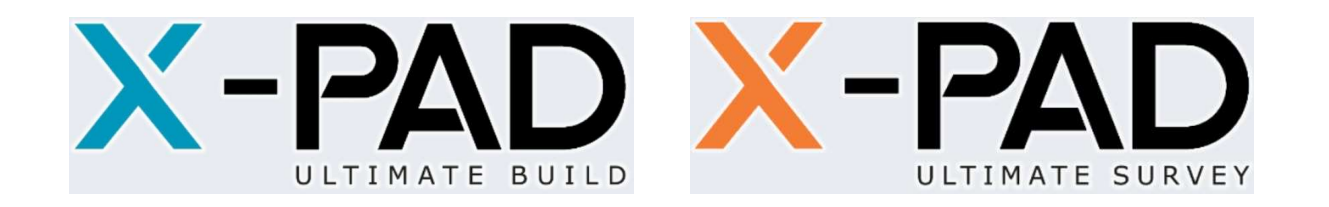

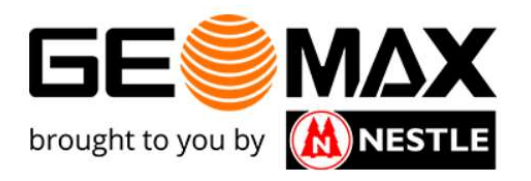

# X-PAD: Block with attributes and symbol

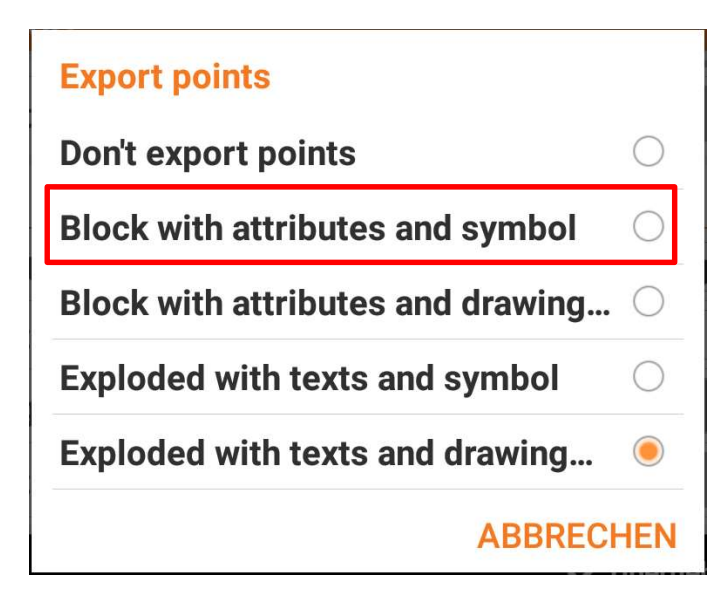

# Darstellung im CAD

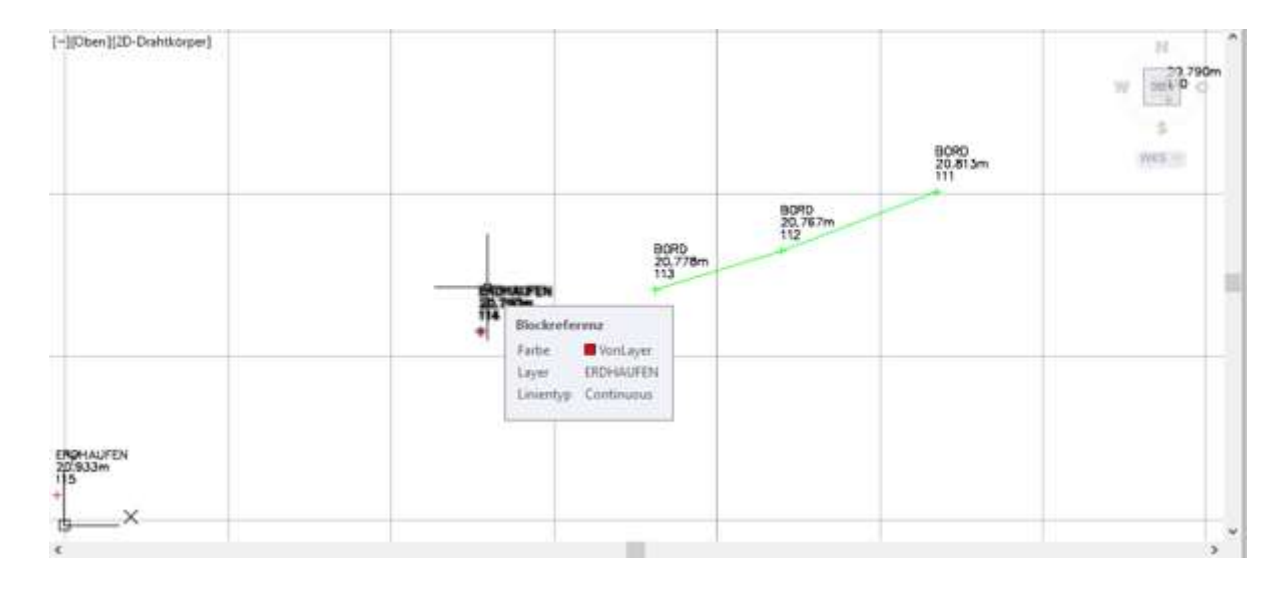

Die Punkte sind als Block definiert. Das Punktsymbol ist ein aufrechtes Kreuz Der Objektfang ist "Basispunkt"

Gottlieb Nestle GmbH Freudenstädter Straße 37-44 | D-72280 Dornstetten Tel. +49 (0)7443 96 37-0 | Fax +49 (0)7443 96 37-50

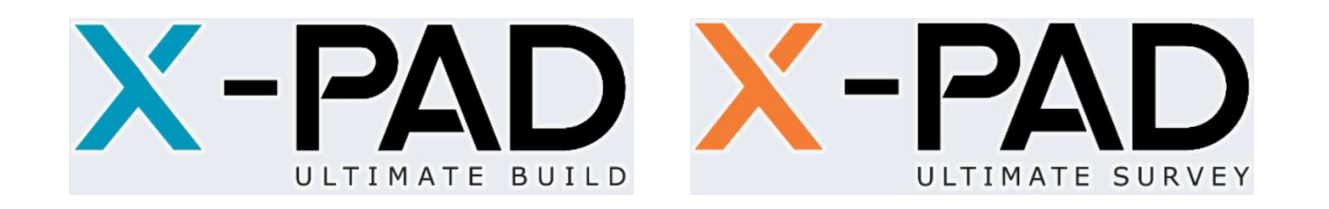

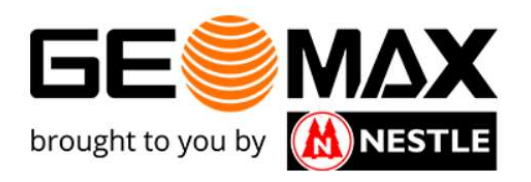

# X-PAD: Block with attributes and drawing points

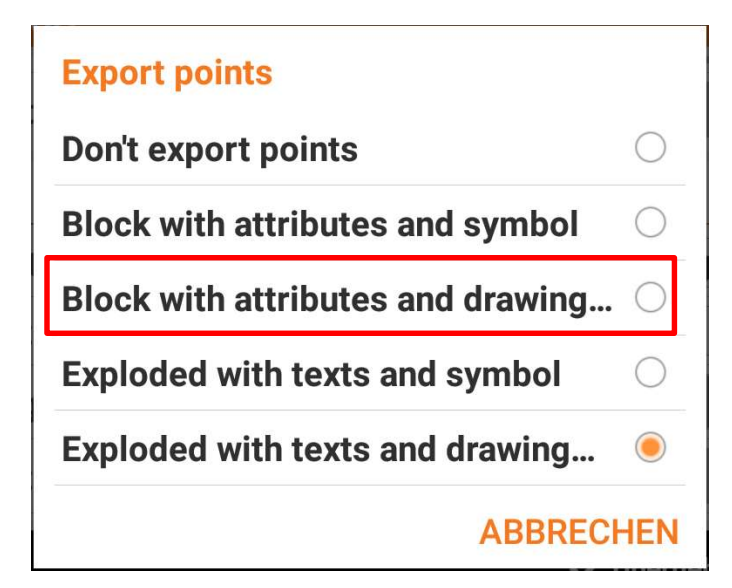

# Darstellung im CAD

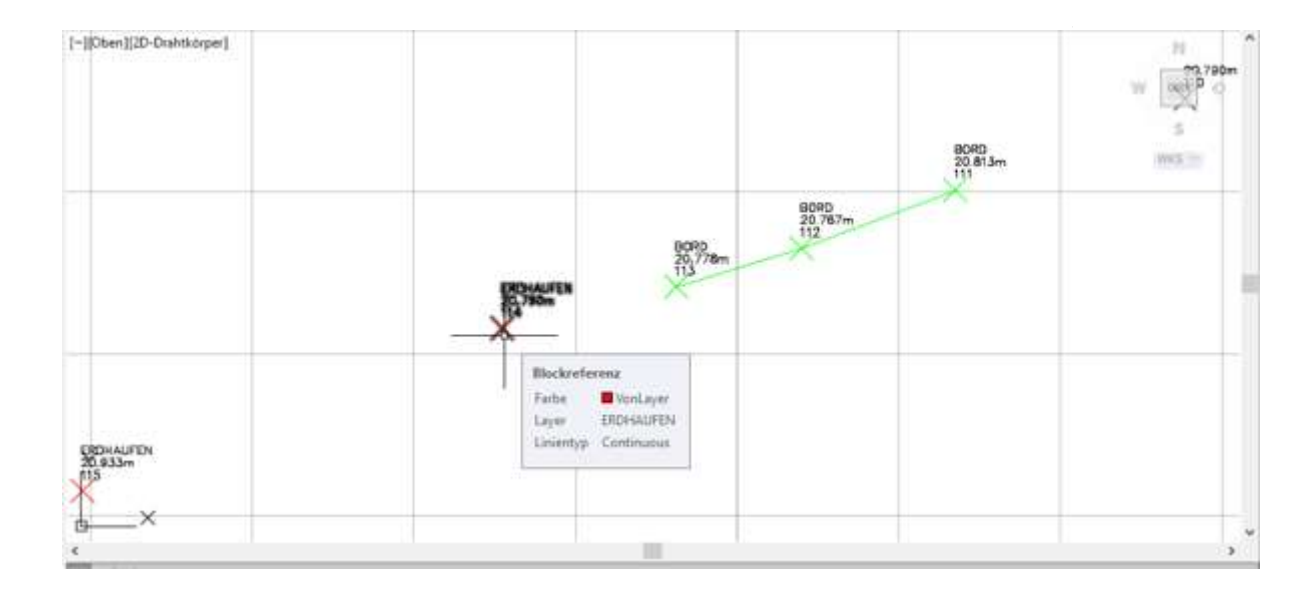

Die Punkte sind als Block definiert. Das Punktsymbol ist ein diagonales Kreuz und kann über den Befehl "PTYP" geändert werden Der Objektfang ist "Punkt"

#### Gottlieb Nestle GmbH Freudenstädter Straße 37-44 | D-72280 Dornstetten Tel. +49 (0)7443 96 37-0 | Fax +49 (0)7443 96 37-50

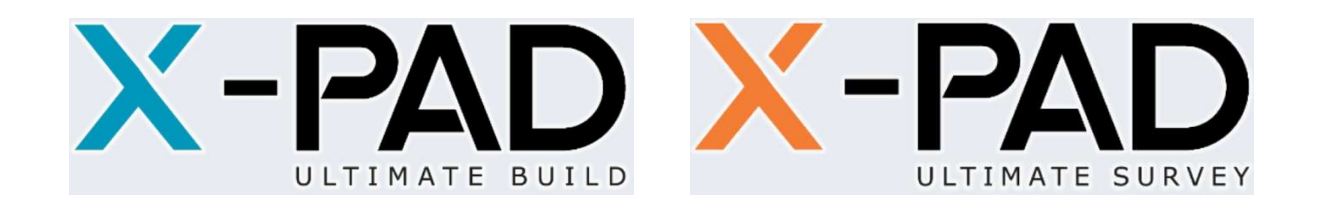

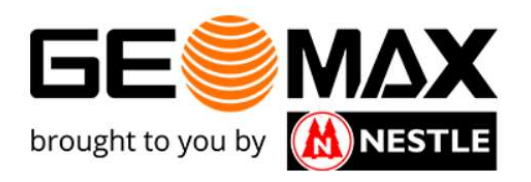

# X-PAD: Exploded with texts and symbol

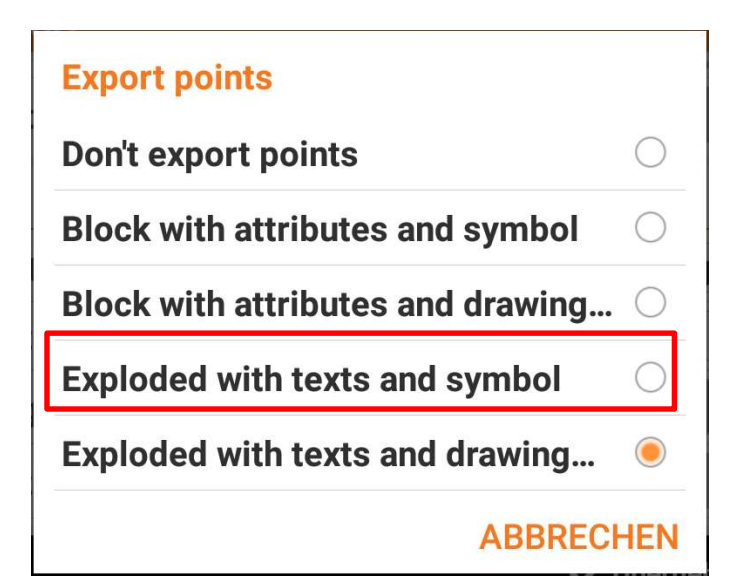

# (-)(Den)(2D-Deshtkoper)

Text (Text) und Punktsymbol (Block) sind Einzelobjekte Das Punktsymbol ist ein aufrechtes Kreuz Der Objektfang ist "Basispunkt", da das Punktsymbol ein Block ist (definiert durch 2 diagonale Linien)!

Gottlieb Nestle GmbH Freudenstädter Straße 37-44 | D-72280 Dornstetten Tel. +49 (0)7443 96 37-0 | Fax +49 (0)7443 96 37-50

# www.g-nestle.de

## Darstellung im CAD

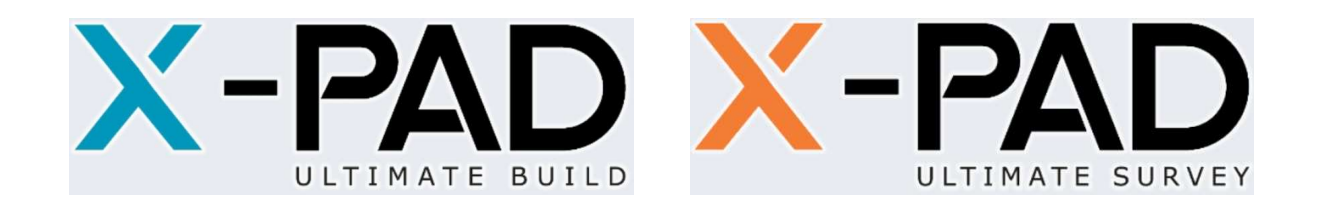

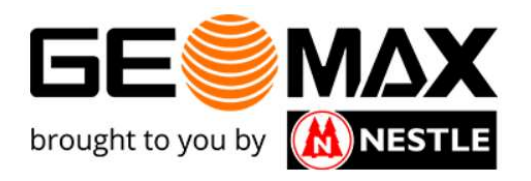

# X-PAD: Exploded with texts and drawing points

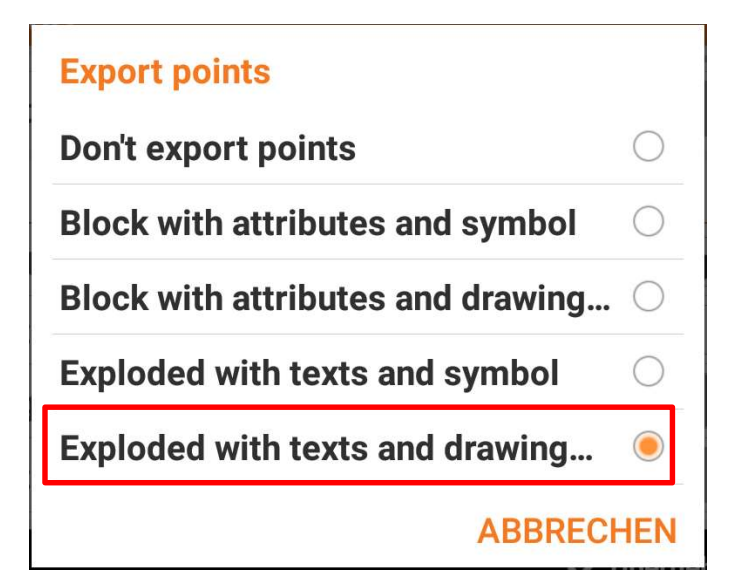

#### (-][Dben][D-Dentstorper] BORD 20,813m 11 m BORD 20,813m 11 m BORD 20,813m 11 m BORD 20,813m 11 m BORD 20,813m 11 m BORD 20,813m 11 m BORD 20,813m 11 m BORD 20,813m 11 m BORD 20,813m 11 m BORD 20,813m 11 m BORD 20,813m 11 m BORD 20,813m 11 m BORD 20,813m 11 m BORD 20,813m 11 m BORD 20,813m 11 m BORD 20,813m 10 m BORD 20,813m 10 m 10 m 10 m 1

Text (Text) und Punktsymbol (Punkt) sind Einzelobjekte Das Punktsymbol ist ein diagonales Kreuz und kann über den Befehl "PTYP" geändert werden Der Objektfang ist "Punkt"

Gottlieb Nestle GmbH Freudenstädter Straße 37-44 | D-72280 Dornstetten Tel. +49 (0)7443 96 37-0 | Fax +49 (0)7443 96 37-50

# www.g-nestle.de

## Darstellung im CAD

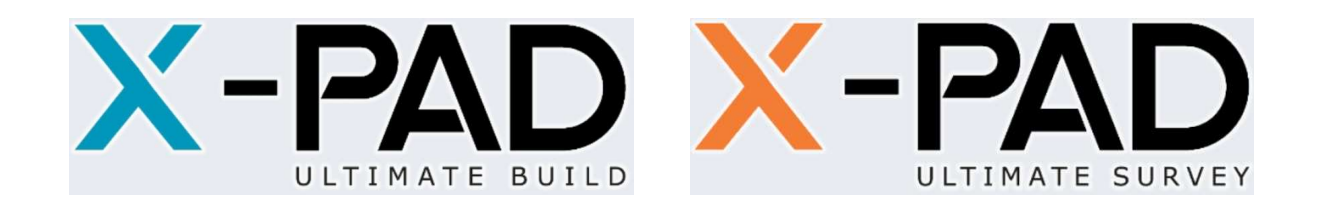

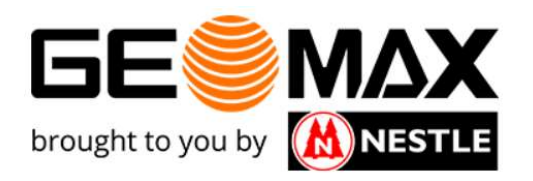

## Abschließend wollen wir noch die Option "Beschriftung auf Punktlayer" betrachten:

| <ul> <li>■ ■ * ■ 13:35</li> <li>▶ DXF-Export</li> </ul> |                                         |      |              |  |  |  |  |
|---------------------------------------------------------|-----------------------------------------|------|--------------|--|--|--|--|
| Export Punkte                                           | Block with attributes and drawing point |      |              |  |  |  |  |
| Größe Punktbeschr. (m                                   |                                         | 0.50 |              |  |  |  |  |
| Beschriftungen auf Pu                                   |                                         | 0    |              |  |  |  |  |
| Export Skizzen                                          |                                         | 1    |              |  |  |  |  |
| Export X-Live Punkte                                    |                                         | 0    |              |  |  |  |  |
| Zu exportierende Beschriftungen                         |                                         |      |              |  |  |  |  |
| $\bigtriangledown$                                      |                                         |      | 🗸 Übernehmen |  |  |  |  |
| <                                                       | 1                                       | 0    |              |  |  |  |  |

Ist dieser Schieberegler nicht aktiviert, sind alle Texte auf einem zugeordnetem Layer:

PUNKT-BESCHR
 PUNKT-CODE
 PUNKT-GEHÖ
 PUNKT-NAME

Wird dieser Schieberegler jedoch aktiviert, sind alle Texte auf dem Layer der Linie (entsprechend dem Code) bzw. auf dem Layer Punkte (wenn kein Code verwendet wurde)!

Gottlieb Nestle GmbH Freudenstädter Straße 37-44 | D-72280 Dornstetten Tel. +49 (0)7443 96 37-0 | Fax +49 (0)7443 96 37-50